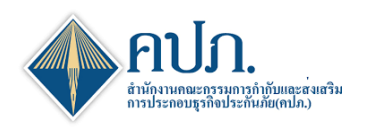

### คู่มือ การจัดส่งแบบรายงานสินใหมทดแทน ชีวิต/วินาศภัย

# 1 ขั้นตอนเข้าสู่ระบบ

- 1.1 เปิดเข้าโปรแกรม Google Chrome เข้า URL : https://onlineservice10.oic.or.th/ICRR\_TFRS9
- 1.2 กรอก User Name และ Password ที่ได้ลงทะเบียนไว้ในระบบ พร้อมกรอก Captcha และกดปุ่ม 🤦 เข้าสู่ระบบ

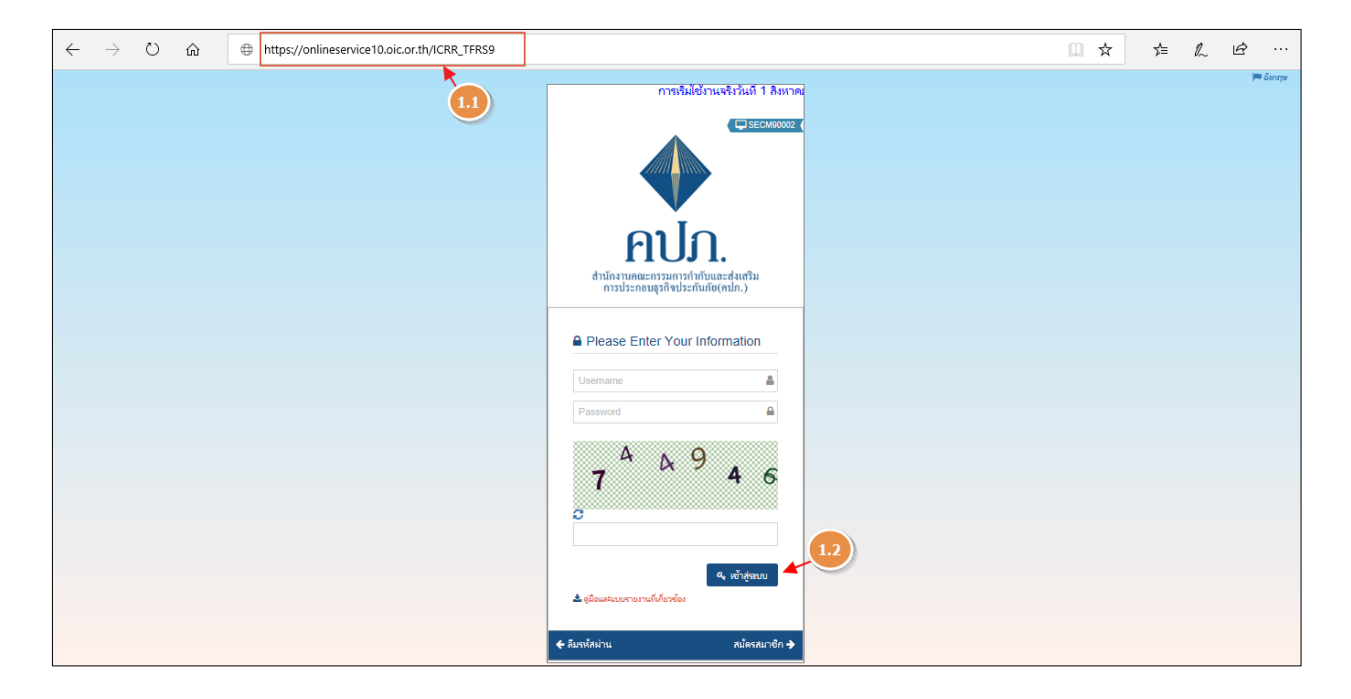

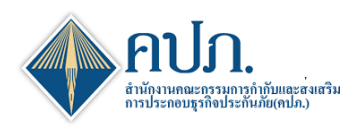

#### 2 ขั้นตอนการดาวน์โหลดแบบรายงาน

- 2.1 เลือกเมนู การจัดส่งรายงานสินใหมทดแทน ชีวิต/วินาศภัย
- 2.2 บริษัทประกันภัยสามารถดำเนินการดาวน์โหลด Template ในการยื่นแบบรายงานได้ที่ช่อง **Template Version**
- 2.3 คลิกที่**งวดรายงาน**ที่ต้องการยื่นแบบรายงาน

| 🔶 สำนักงานคณะก                          | รรมการกำกับและส่งเสริมการประกอบ           | เธุรกิจประกันภัย          |                     | วีดีโออบรม (XML) | <b>(*</b> ) ดิดต่อเรา | 🥐 คำถามที่พบบ่อย | 14/08/2020 10:11:13 | สวัสดี, คปภ.    |  |  |  |
|-----------------------------------------|-------------------------------------------|---------------------------|---------------------|------------------|-----------------------|------------------|---------------------|-----------------|--|--|--|
|                                         | 倄 Home > การจัดส่งรายงานพัฒนาค่าสินไหมฯ > | การจัดส่งรายงานสินใหมทดแบ | ทน วินาศภัย > Index | ¢                |                       |                  |                     | GLM00200        |  |  |  |
| Dashboard                               | 2 คัมหา 😌 ตัวงหน้าจอ                      |                           |                     |                  |                       |                  |                     |                 |  |  |  |
| การตั้งค่าผู้ใช้งาน                     | * 2020                                    |                           | ~                   |                  |                       |                  |                     |                 |  |  |  |
| การจัดส่งแบบรายงาน<br>(บริษัทประกันภัย) | งวดรายงาน Upload ครั้งที่ จัดส่งครั้ง     | งที่ 🗘 วันที่ส่งล่าสุด 🗘  | เวลาที่ส่งล่าสุด 🗘  | สถานะรายงาน      | Output Re             | port ส่งคำร้อง ส | เถานะคำร้อง 🕴 Tem   | plate Version E |  |  |  |
| การจัดส่งรายงาน<br>พัฒนาค่าสืบไหมฯ      | ปี 2020                                   |                           |                     | รอน่าส่ง         |                       |                  |                     | 1.0.1 🔀         |  |  |  |
| การจัดส่งรายงานสินใหม<br>ทดแทน วินาศภัย | <<br>Export 🕅 แสดง 1 ถึง 1 จาก            | 1 รายการ                  |                     |                  |                       |                  | 2.2 Jaur            | หม้า 1 ถัดใป    |  |  |  |
| การตรวจสอบผลการจัด<br>ส่งข้อมูล         |                                           |                           |                     |                  |                       |                  |                     |                 |  |  |  |
| 🗋 ข้อมูลหลัก                            |                                           |                           |                     |                  |                       |                  |                     |                 |  |  |  |
| (w)                                     |                                           |                           |                     |                  |                       |                  |                     |                 |  |  |  |

3 **ขั้นตอนที่ 1 Upload Report**: เมื่อเลือกงวดรายงานระบบแสดงขั้นตอนของการ Upload File ประกอบด้วย 2 ขั้นตอนย่อย ดังนี้

ขั้นตอนที่ 1.1 สำหรับการ Upload File

ขั้นตอนที่ 1.2 สำหรับการ Digital Signature (Digital Certificate)

กระบวนการทำงาน ขั้นตอนที่ 1.1 สำหรับการ Upload File

3.1 กดปุ่ม 😳 เพื่อ Upload file เลือกไฟล์ที่ต้องการยื่นแบบรายงาน

3.2 กดปุ่ม บันทึกและทำต่อ 🕨 เพื่อยืนยันไฟล์และดำเนินงานไปยังขั้นตอนที่ 1.2 (Digital Signature)

| 🔶 สำนักงานคถ                             | นะกรรมการเ                                                                                  | ำกับและส่งเสริมการปร             | ระกอบธุรกิจประกันเ      | าัย        | 🖹 ວີດີໂລວນรม (XML) | 🗘 ดิดต่อเรา 📀 | คำถามที่พบบ่อย               | 14/08/2020 10:15:24 | สวัสดี,<br>คปภ. 🝷 |  |  |
|------------------------------------------|---------------------------------------------------------------------------------------------|----------------------------------|-------------------------|------------|--------------------|---------------|------------------------------|---------------------|-------------------|--|--|
| 倄 Home > การจัดส่งราย                    | 🖌 Home > การจัดส่งรายงานพัฒนาคำสินไหมา > การจัดส่งรายงานสินไหมทดแทน วินาศภัย > SendDataStep |                                  |                         |            |                    |               |                              |                     |                   |  |  |
| 1                                        |                                                                                             | ขั้นดอนที่ 1<br>Upload Report    |                         |            | di <sup>1</sup>    | ขั้นต<br>Co   | ดอนที่ 2<br>omplete          |                     |                   |  |  |
| 😂 ล้างหบ้าจอ ปับทึกและพ                  | Ania 🕨                                                                                      | 1<br>Step 1.1                    |                         |            |                    | S             | 2<br>step 1.2                |                     |                   |  |  |
| อัพโหลด รายงาน                           |                                                                                             |                                  |                         |            |                    |               |                              |                     | ^                 |  |  |
| เลขที่อ้างอิง                            |                                                                                             |                                  | Upload ครั้งที          | 0          |                    | สถาน          | ะล่าสุด <mark>รอน่า</mark> เ | io                  |                   |  |  |
| งวดรายงาน                                | ปี 2020                                                                                     | 3.1                              | กำหนดส่งภายในวัน<br>ที่ | 30/04/2021 | <b>*</b>           | Template V    | ersion 1.0.1                 |                     |                   |  |  |
| สานวนครั้งที่จัดส่ง<br>Upload เอกสารที่เ | 0<br>เกี่ยวข้อง *                                                                           | ฮ รองรับไฟล์ _xlsx(≤ 50MB) เท่าา | ข้าน                    |            |                    |               |                              |                     |                   |  |  |
|                                          |                                                                                             |                                  |                         | ชื่อไฟล์   | ไม่พบข้อมูล        |               | ขนาดไ                        | ฟล์ วัน/เวลา        | ที่ Upload        |  |  |

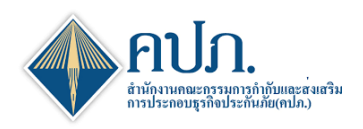

### 4 ขั้นตอนที่ 1 Upload Report

- กระบวนการทำงาน ขั้นตอนที่ 1.2 (Digital Signature)
- 4.1 บริษัทประกันภัยดำเนินการตรวจสอบความถูกต้องของไฟล์ในการยื่นแบบรายงาน
- 4.2 กดปุ่ม บันทึกและทาต่อ → ที่ขั้นตอนที่ 1.2 (Digital Signature) เพื่อยืนยันการยื่นแบบรายงาน
- 4.3 ระบบจะให้บริษัทประกันภัยดำเนินการแนบ Digital Signature ของบริษัทประกันภัยที่ได้ดำเนินการลงทะเบียน ไว้กับสำนักงาน คปภ
- 4.4 กดปุ่ม **SIGN FILE** เพื่อดำเนินการ Digital Signature (Digital Certificate) ยืนยันการยื่นแบบรายงาน
- 4.5 เมื่อบริษัทประกันภัยดำเนินการ Digital Signature (Digital Certificate) ถูกต้อง ระบบจะแสดงข้อความแจ้ง "บันทึกข้อมูลสำเร็จ"

| สำนักงานคณะกรรมการกำกับและส่งเสริม                       | เการประกอบธุรกิจประกันภัย          | 🖬 วีดีโออบรม (XML)      | 🗘 ติดต่อเรา 🕜 คำถามที่พบบ่อย   | 14/08/2020 10:33:25 🚺 สวัสดี, 🗸 |
|----------------------------------------------------------|------------------------------------|-------------------------|--------------------------------|---------------------------------|
| ☆ Home > การจัดส่งรายงานพัฒนาค่าสืบไหมฯ > การจัดส่งรายงา | นสินไหมทดแทน วินาศภัย > SendDataSt | tep                     |                                | 🗶 ปิดหน้าจอ                     |
| 🖋 ขั้นดอนที่ 1<br>Upload Report                          |                                    | d'                      | ขั้นตอนที่ 2<br>Complete       |                                 |
| Step 1.1                                                 |                                    |                         | 4.3 Step 1.2                   |                                 |
| อัพโหลด รายงาน                                           | Sign<br>Private Key (*.p12)*       | No File Choos           | 50                             | ^                               |
| เลขที่อ้างอิง CRR-NL-63-Y-999912G0018                    | Password *                         |                         | สถานะล่าสุด <mark>รอบ</mark> ่ | าส่ง                            |
| งวดรายงาน ปี 2020                                        |                                    | SIGN FILE               | ยกเลิก late Version 1.0        | 1                               |
| จำนวนครังที่จัดสง 0                                      |                                    | 4.4                     |                                |                                 |
| Upioad เอกสารทเกยวของ *                                  |                                    | ชอโฟล                   | ขนาด                           | าไฟลิ วัน/เวลาที่ Upload        |
| CLAIM_NET.XBA                                            |                                    |                         | 0.1                            | 517 MD 52 Optoad                |
| รายงาน                                                   | บันทึกข้อมูลสำเร็จ                 |                         | 4.5                            | ~                               |
| สำนวนรายงานทั้งหมด                                       |                                    |                         | ตกลง                           | 1                               |
| รายงานผ่านตรวจสอบ                                        |                                    | 2.150.17 (21M.17023495) | <b>л</b>                       | 0                               |

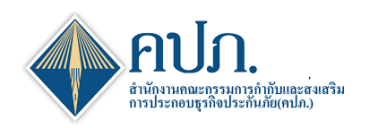

# 5 ขั้นตอนที่ 2 Complete

- 5.1 เมื่อระบบดำเนินการส่งข้อมูลให้กับสำนักงาน คปภ. เรียบร้อย ระบบแสดงรายละเอียดการยื่นแบบรายงาน
- 5.2 กดปุ่ม 🗱 ปิดหน้าจอ เพื่อกลับมาที่หน้าค้นหาเพื่อตรวจสอบสถานะรายงาน

| 🔶 สำนักงานคถ          | เะกรรมกา                                                                                     | รกำกั | บและส่งเสริมการเ | ไระกอบธุรกิจประกันร่       | โย         | 🖬 วีดีโออบรม (XML)                                                                                                    | 🗘 ดิดต่อเรา           | ? คำถามที่ท | บบ่อย 15/09/ | 2020 15:17:51 |            | สวัสดี,<br>คปภ. 👻 |
|-----------------------|----------------------------------------------------------------------------------------------|-------|------------------|----------------------------|------------|----------------------------------------------------------------------------------------------------|-----------------------|-------------|--------------|---------------|------------|-------------------|
| 倄 Home > การจัดส่งราย | 🐕 Home > การจัดส่งรายงานพัฒนาค่าสินใหมา > การจัดส่งรายงานสินใหมทดแทน วินาศภัย > SendDataStep |       |                  |                            |            |                                                                                                    |                       |             |              |               | × 1        | ดหน้าจอ           |
| Ø                     | ขั้นดอนที่ 1<br>Upload Report                                                                |       |                  |                            |            | ๕ันดอนขึ้นดอนขึ้นดอบขึ้นดอนขึ้นดอนขึ้<br>Complete |                       |             |              |               |            |                   |
| 2 ล้างหน้าจอ          |                                                                                              |       |                  |                            |            |                                                                                                    |                       |             |              | 5.2           |            |                   |
| อัพโหลด รายงาน        |                                                                                              |       |                  |                            |            |                                                                                                    |                       |             |              |               |            | ^                 |
| เลขที่อ้างอิง         | CRR-NL-63-Y-999912G0010                                                                      |       |                  | จำนวนครั้งที่ 10<br>Unload |            |                                                                                                    | สถานะล่าสุด รออนุมัติ |             |              |               |            |                   |
| งวดรายงาน             | ปี 2020                                                                                      |       |                  | กำหนดส่งภายในวัน<br>ที     | 30/04/2021 | Ê                                                                                                    | Temp                  | ate Version | 1.0.1        |               |            |                   |
| จำนวนครั้งที่จัดส่ง   | 10                                                                                           |       |                  |                            |            |                                                                                                    |                       |             |              |               |            |                   |
| Upload เอกสารท์       | Upload เอกสารที่เกี่ยวข้อง                                                                   |       |                  |                            | ชื่อไฟล์   |                                                                                                    |                       |             | ขนาดไฟล์     | วัน/เวลาเ     | ที่ Upload |                   |
| LAIM_NL1 xlsx         |                                                                                              |       |                  |                            |            |                                                                                                    |                       |             | 0.1517 MB    | sa U          | pload      |                   |

# 6 ข้อมูลการตรวจสอบสถานะการยื่นแบบรายงาน

- 6.1 หน้าค้นหา ช่อง สถานะรายงาน
- 6.1.1
- กรณียื่นครั้งแรก ระบบจะแสดงสถานะ "**อนุมัติ**" กรณียื่นครั้งที่ 2 เป็นต้นไป ช่อง **สถานะรายงาน** จะขึ้นสถานะ "**รอพิจารณา"** เพื่อรอเจ้าหน้าที่ คปภ. 6.1.2 พิจารณา

|             | สำนักงานคณ                                                                            | ะกรรมการกำกับ     | บและส่งเสริมก    | าารประกอบธุรต     | าิจประกันภัย     |             | 🖬 วีดี | ່ໂວວນรม (XML) | 🗘 คิดต่อเรา | ? คำถามที่พบบ่อย | 15/09/2020 15:29:04 | สวัสดี,<br>คปภ. 👻 |
|-------------|---------------------------------------------------------------------------------------|-------------------|------------------|-------------------|------------------|-------------|--------|---------------|-------------|------------------|---------------------|-------------------|
|             | 🖀 Home > การจัดส่งรายงานพัฒนาผ่าสินใหมา > การจัดส่งรายงานสินใหมหดแทน วินาศภัย > Index |                   |                  |                   |                  |             |        |               |             |                  | GLM00200            |                   |
| <b>6</b> 26 | 🔍 คัมหา 🔁 สำรหน่าจอ                                                                   |                   |                  |                   |                  |             |        |               |             |                  |                     |                   |
|             | ปีรายงาน* 2020 6.1 *                                                                  |                   |                  |                   |                  |             |        |               |             |                  |                     |                   |
|             | งวดรายงาน 💠                                                                           | Upload ครั้งที่ 🔅 | จัดส่งครั้งที่ ≑ | วันที่ส่งล่าสุด 🗘 | เวลาที่ส่งล่าสุด | สถานะรายงาเ | ÷ I    | Output Report | ส่งคำร้อง   | สถานะคำร้อง 🗘    | Template Version    | Electronic Sign   |
|             | ปี 2020                                                                               | 10                | 10               | 15/09/2020        | 15:11:34         | อนุมัด      |        | *             |             |                  | 1.0.1 🔀             |                   |
| D           | Export 🔄 แสดง 1 ถึง 1 จาก 1 รายการ ก่อนหน้า 1 ถัดใป                                   |                   |                  |                   |                  |             |        |               |             |                  |                     |                   |
|             |                                                                                       |                   |                  |                   |                  |             |        |               |             |                  |                     |                   |

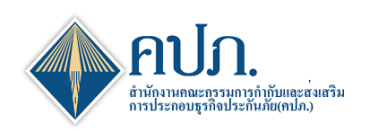

# 7 ขั้นตอนการดาวน์โหลดไฟล์ Output

7.1 กดปุ่ม 📩 เพื่อดาวน์โหลดไฟล์ Output

|          | > สำนักงานคณ         | ะกรรมการกำกับ         | บและส่งเสริมศ      | าารประกอบธุรศ์    | าิจประกันภัย       |             | 🖻 วีดีโออบรม (XML) | (*) ดิดต่อเรา | ? คำถามที่พบบ่อย | 15/09/2020 15:29:04 | สวัสดิ,<br>ดปภ. 👻 |
|----------|----------------------|-----------------------|--------------------|-------------------|--------------------|-------------|--------------------|---------------|------------------|---------------------|-------------------|
|          | 倄 Home > การจั       | ดส่งรายงานพัฒนาค่าสิน | เไหมฯ⇒ การจัดส่ง   | รายงานสินไหมทดแทน | เวินาศภัย > Index  |             |                    |               |                  |                     | GLM00200          |
| <b>@</b> | Q คัมหา 🖸 ตั้งหน้าจอ |                       |                    |                   |                    |             |                    |               |                  |                     |                   |
| D        |                      | 020                   |                    |                   | ~                  | 7.1         |                    |               |                  |                     |                   |
| D        | งวดรายงาน ≑          | Upload ครั้งที่ 🗘     | จัดส่งครั้งที่ 🗘   | วันที่ส่งล่าสุด 🗘 | เวลาที่ส่งล่าสุด 🗘 | สถานะรายงาน | Output Report      | ส่งคำร้อง     | สถานะคำร้อง 🗘    | Template Version    | Electronic Sign   |
|          | ปี 2020              | 10                    | 10                 | 15/09/2020        | 15:11:34           | อนุมัติ     | *                  |               |                  | 1.0.1 🔀             |                   |
|          | Export 🖹 แสดง        | 10 🗸 แสดง1 ถึ         | ถึง 1 จาก 1 รายการ |                   |                    |             |                    |               |                  | ก่อน                | หน้า 1 ถัดไป      |

# 8 ขั้นตอนการส่งคำร้องขอแก้ไข

- 8.1 กดปุ่ม 🔀 ที่งวดรายงานที่ต้องการขอแก้ไขยื่นแบบรายงาน
- 8.2 ระบบแสดงหน้าจอรายละเอียดส่งคำร้องขอแก้ไขให้บริษัทประกันภัย**ระบุเหตุผล**และ**รายละเอียดเหตุผล**
- 8.3 กดปุ่ม 🔽 🛤 เพื่อส่งคำร้องขอแก้ไขแบบรายงาน

| สำนักงานคณะกรรม               | การกำกับและส่งเสริมการประกอบธุรกิจประกันภัย                                            | 📑 วีดีโออบรม (XML)       | 🔎 ดิดต่อเรา | 😯 คำถามที่พบบ่อย         | 14/08/2020 13:30:37 | สวัสติ,<br>คปภ. 🝷 |  |  |  |
|-------------------------------|----------------------------------------------------------------------------------------|--------------------------|-------------|--------------------------|---------------------|-------------------|--|--|--|
| 倄 Home > การจัดส่งรายงานพัฒนา | เค่าสินใหมา > การจัดส่งรายงานสินใหมทดแทน วินาศภัย > Send                               |                          |             |                          |                     | 🗙 ปิดหน้าจอ       |  |  |  |
| 🜌 ส่งอีเมล์ 🎜 ล้างหน้าจอ      |                                                                                        |                          |             |                          |                     |                   |  |  |  |
| ห้วข้อตำร้อง *                | ขอแก้ไขรายงาน 🗸                                                                        |                          |             |                          |                     |                   |  |  |  |
| 8.3<br>บริษัท                 | สำนักงาน คปภ. ประกันวินาศภัย                                                           | ปีรายงา                  | น 2020      |                          |                     |                   |  |  |  |
| เลขที่อ้างอิง                 | CRR-NL-63-Y-999912G0018                                                                | เลขที่ร่                 | บ ICRR-     | ICRR-NL-63-Y-999912G0018 |                     |                   |  |  |  |
| แบบรายงาน                     | ปี 2020                                                                                | จัดส่งครั้ง              | ที่ 1       | 1                        |                     |                   |  |  |  |
| วันที่น่าส่ง                  | 14/08/2020                                                                             | ผู้นำล                   | ถ่ง คปก.วิ  | ดปภ. วินาศภัย            |                     |                   |  |  |  |
| ระบุเหตุผล *                  | เนื้อหารายงานไม่ครบถ้วน 🗸                                                              | รายละเอียดเหตุผล         | [กรุณา      | ากรอกข้อมูล]             |                     |                   |  |  |  |
|                               |                                                                                        |                          |             |                          |                     | 11                |  |  |  |
| เรื่อง *                      | เรื่อง*<br>ขอแก้ไขรายงานพัฒนาการสินไหมทดแทน ปี 2020เลขที่รับ :ICRR-NL-63-Y-999912G0018 |                          |             |                          |                     |                   |  |  |  |
| Email To *                    | f9-prapatu@oic.or.th;-f9                                                               | 19-prapatu@oic.or.th;-19 |             |                          |                     |                   |  |  |  |
| Email From *                  | onlineservice@oic.or.th                                                                |                          |             |                          |                     |                   |  |  |  |

- 8.4 หน้าค้นหาที่งวดรายงานที่มีการขอแก้ไข ช่อง สถานะคำร้อง จะแสดงสถานะ "**รอพิจารณาคำร้อ**ง" เพื่อรอ เจ้าหน้าที่ คปภ. พิจารณาอนุมัติการขอแก้ไข
- 8.5 กรณี เจ้าหน้าที่ คปภ. ดำเนินการพิจารณา "**อนุมัติแก้ไข**" ระบบจะเพิ่มรายการของงวดรายงานที่ขอแก้ไข เพื่อให้บริษัทประกันภัยดำเนินการยื่นแบบรายงานของงวดรายงานนั้นใหม่
- 8.6 กรณี เจ้าหน้าที่ คปภ. ดำเนินการพิจารณา "ไม่อนุมัติแก้ไข" ระบบจะยกเลิกรายการที่เพิ่มมาใหม่

|          | สำนักงานคณ                                                                            | ะกรรมการกำกั      | บและส่งเสริมศ      | าารประกอบธุรศ์    | าิจประกันภัย       |             | 📑 วีดีโออบรม (XML) | (*) คิดค่อเรา | ? คำถามที่พบบ่อย | 15/09/2020 15:43:18 | สวัสดิ, 🗸       |
|----------|---------------------------------------------------------------------------------------|-------------------|--------------------|-------------------|--------------------|-------------|--------------------|---------------|------------------|---------------------|-----------------|
|          | 🖀 Home > การจัดส่งรายงานพัฒนาผ่าสินไหมา > การจัดส่งรายงานสินไหมทดแทน วินาศภัย > Index |                   |                    |                   |                    |             |                    |               |                  |                     |                 |
| <b>@</b> | 🔍 ທັນກາ 🔁 ຄຳນານຳຈອ                                                                    |                   |                    |                   |                    |             |                    |               |                  |                     |                 |
|          | ปี<br>มีรายงาน* 2020 ✓                                                                |                   |                    |                   |                    |             |                    |               |                  |                     |                 |
|          | งวดรายงาน 💠                                                                           | Upload ครั้งที่ 🗘 | จัดส่งครั้งที่ 🗘   | วันที่ส่งล่าสุด 🗘 | เวลาที่ส่งล่าสุด 🗘 | สถานะรายงาน | Output Report      | ส่งคำร้อง     | สถานะค่าร้อง     | Template Version    | Electronic Sign |
|          | ปี 2020                                                                               | 10                | 10                 | 15/09/2020        | 15:11:34           | อนุมัติ     | *                  |               | รอพิจารณาค่าร้อง | 1.0.1 🖹             |                 |
|          | Export 🖹 แสดง                                                                         | 10 👻 แสดง1        | ถึง 1 จาก 1 รายการ |                   |                    |             |                    |               |                  | ก่อน                | หน้า 1 ถัดไป    |